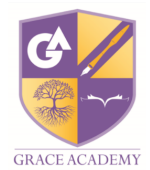

## **Accessing Labour Market Information on Unifrog**

Follow these steps for different job searches:

1. On the home page scroll down until you see 'Explore Pathways' and select the 'Careers Library'.

| Careers library             | Subjects library               | Know-how library      |
|-----------------------------|--------------------------------|-----------------------|
| × Careers favourited        | × Subjects favourited          | X Guides favourited   |
| Go to tool 🗲                | Go to tool >                   | Go to tool 🗲          |
|                             |                                |                       |
| Courses                     | Webinars                       | Read, Watch, Listen   |
| 1 course added, 0 completed | Hear directly from the experts | X Profiles favourited |
| Go to tool >                | Go to tool >                   | Start >               |

2. You will then have the option to either search for a keyword or by subjects. You can type in one of the options or both. Once complete select 'Go'.

| Search by keyword<br>Search for careers using a keyword | Search by school subjects<br>Search for careers using the subjects you're studying at<br>school that you like the most |
|---------------------------------------------------------|----------------------------------------------------------------------------------------------------|
| School                                                  | Subject 1 eg Biology   Subject 2 (optional)   Subject 3 (optional)                                                     |
|                                                         | Go 🕽                                                                                                    |

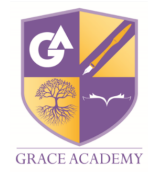

3. A variety of careers related to the keyword or subject will then appear for students to explore. Selecting an option will provide more information about the role.

| Secondary school teacher                                                                                  |                                                                         | Share V Shack |  |  |
|----------------------------------------------------------------------------------------------------|-------------------------------------------------------------------------|---------------|--|--|
| Labour Market Information (LMI)                                                                           |                                                                         |               |  |  |
| UK Current Jobs                                                                                           | UK Salary                                                               |               |  |  |
| Teaching professionals (SOC3)                                                                             | Secondary education teaching professionals                              |               |  |  |
| UK jobs: 962,059                                                                                          | (SOC4)                                                                  |               |  |  |
| Solihull jobs: 4,026 (85th of 214 UK LEAs)                                                                | UK annual median: £41,722                                               |               |  |  |
| Top 5 LEAs: Kent (26,764), Hertfordshire (22,648),<br>Essay (22,544), Surray (22,262), Hampshire (21,878) | Toaching professionals (SOC3)                                           |               |  |  |
| L336A (22, 344), Surrey (22, 202), Hampshire (21, 070)                                                    | UK annual median: £40,671                                               |               |  |  |
|                                                                                                    | West Midlands annual median: £39,031                                    |               |  |  |
|                                                                                                    | Top 3 regions: London (£45,312), Wales<br>(£42,029), Scotland (£41,412) |               |  |  |
| UK Prospects                                                                                              | What is SOC?                                                            |               |  |  |

4. There is an array of information available relating to job roles including what the job entails, working hours, skills required and entry requirements. If you scroll down to the bottom of the page you will be able to see up to date Labour market information regarding each role. This information is available for all job roles on Unifrog and can help students select career pathways that are thriving, aspiring and will be in high demand.

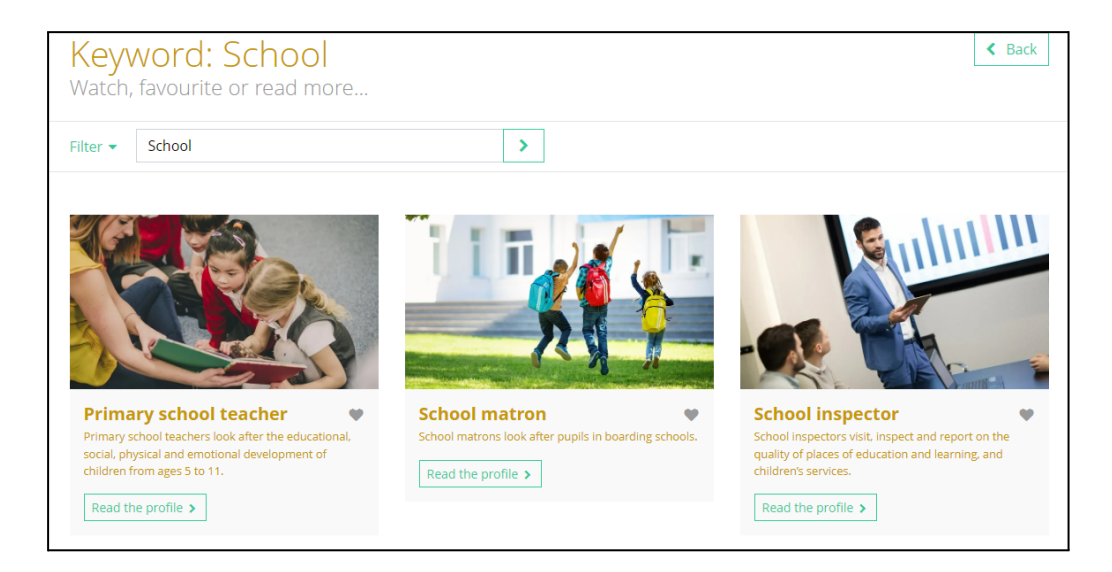